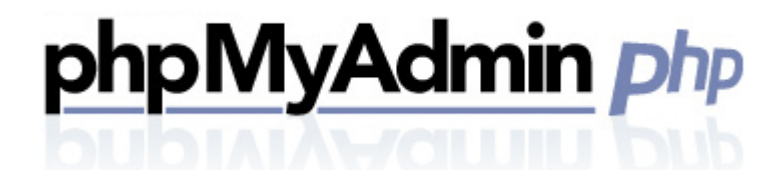

User Guide Version 3.0

### **Summary Contents**

| 1 | INTRODUCTION             | 3 |
|---|--------------------------|---|
| 2 | INSTALL                  | 4 |
| 3 | UN-INSTALLING PHPMYADMIN | 6 |

# plusnet

## 1 Introduction

PHPMyAdmin is a web-based application used to manage a MySQL database. It is free and open-source software. We have specially modified PHPMyAdmin to function without errors on a shared hosting platform.

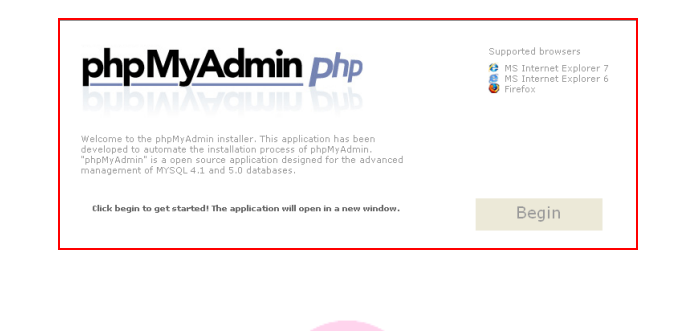

plusnet

## 2 Install

1. Select or create a directory in which to install the phpmyadmin files. I usually suggest nameing the folder phpmyadmin. For better security they may wish to use something less obvious like 'admin4678'.

| ome Hel  | Ip Feedback                                                                                                    |                  |                       |              |
|----------|----------------------------------------------------------------------------------------------------|------------------|-----------------------|--------------|
| onp      | iviyAamin php                                                                                                    | Install          | Change<br>Paceword ph | Go T<br>pNa4 |
| nstall - | Step 1 of 4: Create Directory                                                                                                    |                  |                       | »>           |
|          | Install Directory                                                                                                    |                  |                       |              |
|          | Greate a directory in which phys%dymin will be installed<br>This cennot be the public or secure folders.<br><b>Directory Liets</b> | and dick "Mart". |                       |              |
|          | /public/10A<br>/public/10A<br>/public/10A/archive<br>/public/10A/archive<br>/public/10A/archive/french<br>/public/10A/signature    |                  |                       |              |
| [        | phpNsAdmin will be installed in the following directory:<br>/psblic/                                                               | Cre              | ate Directory         |              |
|          |                                                                                                    |                  |                       |              |

2. Select the MySQL user and the associated database. Only a database hosted for this domain can be managed by our version of PHPMyAdmin.

|                                                                                                    |                                                                                                    |                                             | 0                     | $\bigcirc$        |  |
|----------------------------------------------------------------------------------------------------|----------------------------------------------------------------------------------------------------|---------------------------------------------|-----------------------|-------------------|--|
| phpMyAdmin                                                                                                    | php                                                                                                    |                                             |                       |                   |  |
| bubiata-autouu                                                                                                    | Dub                                                                                                    | En stall<br>phpMsAdmin                      | Change<br>Pessword ph | Sa Ta<br>pMsAdmin |  |
| Install - Step 2 of 4: Databa                                                                                                    | ase Information                                                                                                    |                                             | **                    | **                |  |
|                                                                                                    |                                                                                                    |                                             |                       |                   |  |
|                                                                                                    |                                                                                                    |                                             |                       | -                 |  |
|                                                                                                    |                                                                                                    |                                             |                       |                   |  |
| Database Inform                                                                                                    | mation                                                                                                    |                                             |                       |                   |  |
| Database Inform                                                                                                    | mation                                                                                                    |                                             |                       |                   |  |
| Database Inform<br>Presious Installation data vi<br>The physiodimin Manager f                                                    | mation<br>II be used.<br>Jound an existing Database User                                                                                    | name and Database Par                       | eward.                |                   |  |
| Database Inform<br>Presious Installation data vi<br>The phpMyAdmin Manager<br>Database Useri bbro                                | mation<br>II be used.<br>Jound an existing Database User<br>Withost 483740 (1958214)                                                        | name and Database Pas                       | eword.                |                   |  |
| Database Inform<br>Presidue Installation data vi<br>The pipelwiddmin Hanager f<br>Database Lievri Botro<br>Detabase Herrer: Data | mation<br>II be used.<br>Sund an existing Database User<br>Whose6483740 (MySQ14)<br>Mirows_hostopia_com                                     | name and Database Pas                       | eward.                |                   |  |
| Database Inform                                                                                                    | mation<br>Il be used.<br>Gund an existing Database User<br>webose 683740 (BySQ14)<br>Birows_hostopia_com<br>abose user can be reset using t | name and Database Par<br>e Database Manager | eward.                | 16                |  |

3. Create a new user name and password for the PHPMyAdmin interface. The username cannot be the database user name, as database user names are 16 characters long and PHPMyAdmin allows a maximum of 15 characters.

The user should create a unique user name and password for PHPMyAdmin.

| Insta | II - Step 3 of 4: Administration Interface                                                                         | phpMykdmin            | Password | ptpHyA<br>>> |
|-------|----------------------------------------------------------------------------------------------------|-----------------------|----------|--------------|
|       | Administration Interface                                                                                           |                       |          |              |
|       | phpNsAdmin Directory needs to be protected with a usernam<br>Please enter username, password and dick "Next Step". | ne and password combi | nation   |              |
|       | Usernane:                                                                                                    |                       |          |              |
|       | Confirm Password:                                                                                                  |                       |          |              |

4. The user will be given a link to click on to open PHPMyAdmin. They will be presented with a generic login screen.

| Password Erner |
|----------------|
|----------------|

Once logged in, the user can start managing his database. All further support is available online by clicking the (?) icon as highlighted in the upper left.

# 3 Un-Installing PHPMyAdmin

Simply click the 'Uninstall' icon. Input the database password when asked for it.

Uninstalling removes the phpmyadmin installation directory and all files therein, as well as the configuration files in /private/phpmyadmin. As noted below, uninstallation does not affect the database which is being managed.

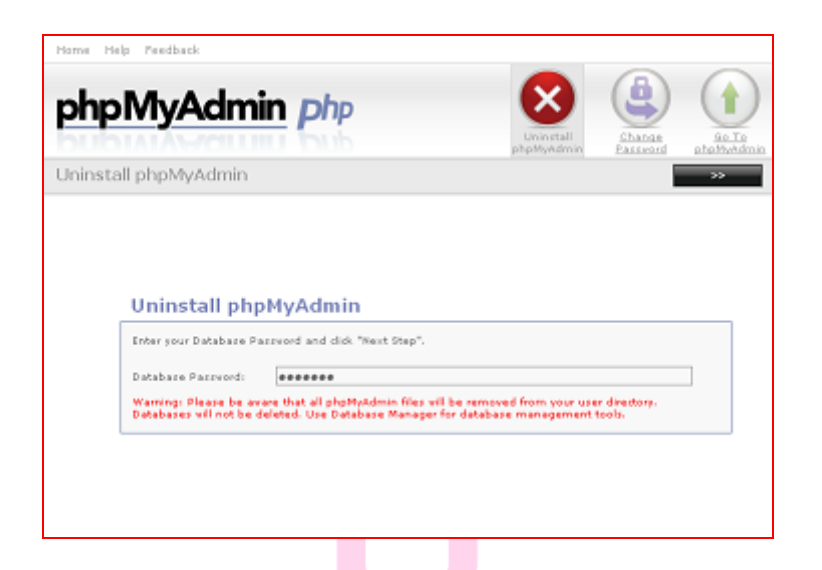

**Note:** If uninstalling fails, manual uninstall can be performed by deleting the phpmyadmin symlink in public and the phpmyadmin folder in /private

### << DOCUMENT END >>